# CERTIFICADOS Y CONSTANCIAS

## **IMPORTANTE:**

- No debes tener deuda pendiente del periodo académico previo o anterior a este.
- Debes tener registrada, por lo menos, una matrícula.
- Para conocer una breve descripción de los documentos que puedes solicitar, haz clic **aquí**.

## **REGISTRO DEL TRÁMITE:**

Ingresa a MI UPC con tu usuario y contraseña. Selecciona la opción **Trámites > Listado de Trámites > Emisión y Certificación de Documentos** 

| MI UPC I 🍤       | CORRED 🔍 🕴 AULA VIR                              |                                          |                                                                                                    |
|------------------|--------------------------------------------------|------------------------------------------|----------------------------------------------------------------------------------------------------|
| inicio           |                                                  | TRÁMITES / LISTADO DE TRÁMITES /         |                                                                                                    |
| MIS ESTUDIOS     | Katia                                            | LISTADO DE TRÁMITES                      |                                                                                                    |
| 🖹 TRÁMITES       | Transformamos<br>12 ez                           | documen Q                                | 1 de 1 Resultados                                                                                                  |
| FINANZAS         | ESTADO DE TRAMITES . y ac<br>Listado de trámites | Emisión y Certificación de<br>Documentos | EMISIÓN Y CERTIFICACIÓN DE DOCUMENTOS<br>Solicita tus constancias, certificados y sitabos que validen tu formación |
| + RESERVAS       | MIS HORAF                                        | Otros Trámites                           | academines. Descargatos con nimas digitalizadas, rambien certifica tus<br>documentos.                              |
| lle Informativos | Ver todo >                                       |                                          |                                                                                                    |

Aparecerán todas las Constancias y/o Certificados que puedes solicitar. Elige la opción firma **digitalizada.** 

| CONSTANCIAS ACADÉMICAS                          |   |            |                    |   |                            | 1        |
|-------------------------------------------------|---|------------|--------------------|---|----------------------------|----------|
| DESCRIPCIÓN                                     |   | VER MODELO | TIPO DE FIRMA      |   | TIEMPO MAX. DE<br>ATENCIÓN | INGRESAR |
| CONSTANCIA DE PROMEDIOS PONDERADOS              |   | •          | FIRMA DIGITALIZADA | ¥ | AUTOMÁTICO                 | Ð        |
| CONSTANCIA DE NO BAJA ACADÉMICA - DISCIPLINARIA |   | <b>1</b>   | FIRMA DIGITALIZADA | Ŧ | AUTOMÁTICO                 | Ð        |
| CONSTANCIA DE MATRÍCULA                         |   | *          | FIRMA DIGITALIZADA | ۳ | AUTOMÁTICO                 | Ð        |
| CONSTANCIA DE CREACIÓN DE LA UPC                |   | *          | FIRMA DIGITALIZADA |   | AUTOMÁTICO                 | Ð        |
| CONSTANCIA DE SISTEMA DE CALIFICACIÓN           | I | *          | FIRMA DIGITALIZADA | ¥ | AUTOMÁTICO                 | Ð        |

Una vez que ingreses, aparecerá una pantalla con indicaciones, selecciona Vista Previa

| Datos de Solicitud             | mporto | INC                                                                                                    |
|--------------------------------|--------|----------------------------------------------------------------------------------------------------|
|                                | Ø      | Definicion: Documento que acredita la última matricula del alumno.                                                                                                    |
| Precio del trámite: \$./ soles | G      | Tiempo: Aufomático.                                                                                                    |
| Modalidad de pago              | 3      | Precio del tràmite: Este tràmite tiene un costo de 5/. 48 .                                                                                                    |
| PAGAR EN BANCO                 | 6      | Modalidad de Pago:                                                                                                    |
|                                |        | <ul> <li>Puedes realizar el pago en los bancos autorizados (interbank, BCP y Scotiabank).</li> </ul>                                                                                                    |
| VISTA PREVIA                   |        | Tener en cuenta lo siguiente:                                                                                                    |
| VOLVER                         |        | <ul> <li>Si le refiras del presente semestre académico o periodo, la constancia indicará que fe encuentras matriculado en condición de<br/>Si lienes dudas, puedes absolvertas a través de Contacto Vieb. Sigue a Flama UPC en Viorkplace y mantente informado de la<br/>tenemos para li.</li> </ul> |

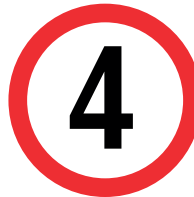

3

Verifica que los datos son los correctos, marca la opción "Estoy de acuerdo con los datos y foto de esta constancia" y selecciona Enviar

| Presid percentres & all takes.                                                                                                    | Concession of the |                                                                                                    |                |
|----------------------------------------------------------------------------------------------------|-------------------|----------------------------------------------------------------------------------------------------|----------------|
| terestation real                                                                                                    | Arbon.            |                                                                                                    |                |
| where we have a second second se | •                 |                                                                                                    |                |
| 625.4634                                                                                                    |                   | the second second second second second second second second second second second second second second second s |                |
| 100                                                                                                    |                   |                                                                                                    |                |
|                                                                                                    |                   |                                                                                                    |                |
|                                                                                                    |                   |                                                                                                    |                |
|                                                                                                    |                   |                                                                                                    | 16.5           |
|                                                                                                    |                   |                                                                                                    | •              |
|                                                                                                    |                   |                                                                                                    |                |
|                                                                                                    |                   | CONSTANCIA DE MATRICULA                                                                                        |                |
|                                                                                                    |                   |                                                                                                    |                |
|                                                                                                    |                   |                                                                                                    |                |
|                                                                                                    |                   | or feature training in a promote feature or the                                                                |                |
|                                                                                                    |                   | APC) written non of autor ADE ANDRES VALA COLLARY                                                              | ES. ann malago |
|                                                                                                    |                   | His right report to press stations a 25 m and an                                                               | DOW FRANKS     |
|                                                                                                    |                   | tell a grant i solitine 2754                                                                                   |                |
|                                                                                                    |                   |                                                                                                    |                |
|                                                                                                    |                   | the startist is privative automation of starting distributions of                                              |                |
|                                                                                                    |                   |                                                                                                    |                |
|                                                                                                    |                   | the of a                                                                                                    |                |
|                                                                                                    |                   |                                                                                                    |                |
|                                                                                                    |                   |                                                                                                    |                |
|                                                                                                    |                   |                                                                                                    |                |
|                                                                                                    |                   |                                                                                                    |                |
|                                                                                                    |                   |                                                                                                    |                |
|                                                                                                    |                   |                                                                                                    |                |
|                                                                                                    |                   |                                                                                                    |                |
|                                                                                                    |                   |                                                                                                    |                |
|                                                                                                    |                   |                                                                                                    | · •            |
|                                                                                                    |                   |                                                                                                    | 20             |
|                                                                                                    |                   |                                                                                                    |                |

Finalmente, aparecerá una pantalla que indica el registro del trámite y el monto a pagar. Recuerda que tienes 1 día útil para realizar el pago en bancos autorizados, de lo contrario el trámite se anulará.

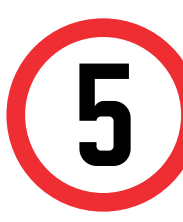

Una vez realizado el pago, podrás descargar el trámite solicitado ingresando a Trámites > Estado de Trámites > Emisión y Certificación de Documentos

| Mis Tránilles<br>TRÁMITES EN CURSO | Detalles                                                          |                           |
|------------------------------------|-------------------------------------------------------------------|---------------------------|
| Accesos Rápidos                    | NO. INICIO DE 1                                                   | пемро                     |
| Scalendario Académico              | SOLICITUD DESCRIPCION DEL TRAMITE ATENCIÓN AT                     | CRIMO DE ESTAL<br>FENCIÓN |
| S Contacto web                     | 40764 CONSTANCIA DE MATRÍCULA - FIRMA DIGITALIZADA   17/01/2019 0 | ONLINE PROCES             |
| S Contacto UPC                     | DATOS DE PAGO                                                     |                           |
|                                    | Modalidad de pago: CARGAR A BOLETA                                |                           |
|                                    | Total a Pagar: S/ 48 soles                                        |                           |
|                                    | ESTADO DEL DOCUMENTO                                              |                           |
|                                    | ENTREGADO                                                         |                           |
|                                    | DESCARGAR BOCUMENTO                                               |                           |

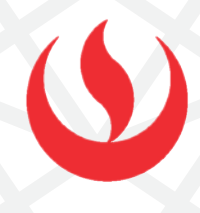

## **AUTOMATIZADOS - FIRMA DIGITALIZADA**

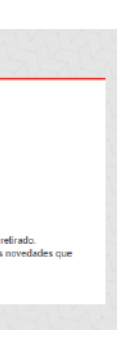

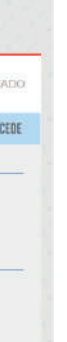

### **RECUERDA:**

- Todos los documentos que la UPC pone a tu disposición han sido validados y te servirán para realizar diversos trámites tanto a nivel nacional como en el extranjero.
- Verifica los requisitos que te pide la institución en donde presentarás tu constancia y/o certificado antes de ingresar la solicitud. Así estarás seguro de realizar el trámite correcto.
- La universidad no emite documentos traducidos; por ello, si requieres una constancia o certificado en inglés, primero debes solicitarlo en español a través de la plataforma MI UPC y posterior a ello debes enviarlo a traducir con un traductor colegiado.

# **CERTIFICADOS Y CONSTANCIAS**

## **IMPORTANTE:**

- No debes tener deuda pendiente del periodo académico previo o anterior a este.
- Debes tener registrada, por lo menos, una matrícula.
- Para conocer una breve descripción de los documentos que puedes solicitar, haz clic **aquí**.
  - Constancia de autenticidad de sílabos Carátula de sílabos
  - Constancia de Niveles de Asignaturas
  - Constancia de Egresante
  - Constancia de Promedios Ponderados Acumulados
  - Constancia de Orden de Mérito de Promoción de Egreso con
  - Promedio Ponderado Acumulado
  - Constancia de Bachiller en Trámite
  - Constancia de Título en Trámite
  - Constancia de Prácticas Preprofesionales

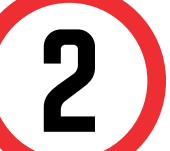

A continuación, elige el tipo de programa, carrera y elige el trámite que corresponda.

#### **GESTIÓN DE TRÁMITES**

| (*) Elegir Tipo de Programa                            |                      |
|--------------------------------------------------------|----------------------|
| FC - PREGRADO EPE - PREGRADO WS                        | $\sim$               |
| (*) Elegir Programa                                    |                      |
| ADMINISTRACION DE EMPRESAS                             | $\sim$               |
| (*) Elegir Trámite                                     |                      |
| SELECCIONAR                                            | $\mathbf{\tilde{v}}$ |
| CONSTANCIA DE BACHILLER EN TRÁMITE                     | ^                    |
| CONSTANCIA DE BACHILLER EN TRÁMITE - FIRMA ELECTRÓNICA |                      |
| CONSTANCIA DE EGRESANTE                                |                      |
| CONSTANCIA DE EGRESANTE - FIRMA ELECTRÓNICA            |                      |
| CONSTANCIA DE NIVELES DE ASIGNATURAS                   |                      |
| CONSTANCIA DE NIVELES DE ASIGNATURAS - FIRMA ELECTRÓNI |                      |
| CONSTANCIA DE NO ADEUDO                                | $\checkmark$         |

#### Importante, revisa la información contenida en "Avisos".

## **REGISTRO DEL TRÁMITE:**

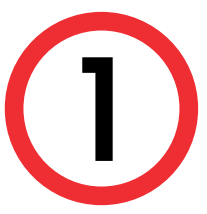

Ingresa a MI UPC con tu usuario y contraseña. Selecciona la opción Trámites > Listado de Trámites > Solicitud de Servicio Académico.

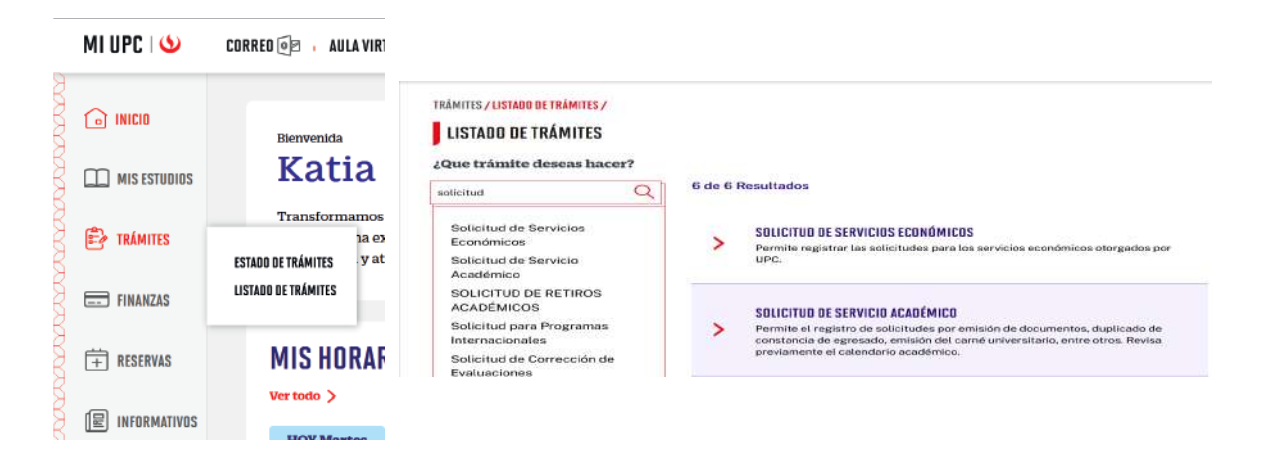

3

En el sustento debes indicar una breve descripción del motivo para el que solicitas el documento.

Una vez que la solicitud cambie a estado **PROCEDE**, deberás ingresar al trámite para verificar la respuesta. Aquí podrás descargar el documento solicitado.

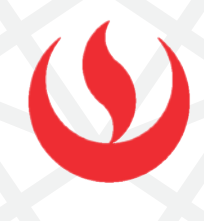

## **NO AUTOMATIZADAS - FIRMA DIGITALIZADA**

### **RECUERDA:**

- Todos los documentos que la UPC pone a tu disposición han sido validados y te servirán para realizar diversos trámites tanto a nivel nacional como en el extranjero.
- Verifica los requisitos que te pide la institución en donde presentarás tu constancia y/o certificado antes de ingresar la solicitud. Así estarás seguro de realizar el trámite correcto.
- La universidad no emite documentos traducidos; por ello, si requieres una constancia o certificado en inglés, primero debes solicitarlo en español a través de la plataforma MI UPC y posterior a ello debes enviarlo a traducir con un traductor colegiado.

## VALIDACIÓN DEL TRÁMITE:

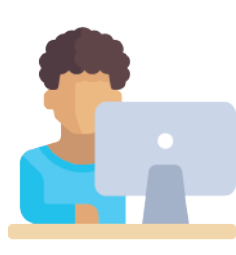

Ingresa a:

MI UPC > Trámites > Listado de Trámites > Solicitud de Servicio Académico> Mis Trámites > Bandeja de Usuario.

| CII | MISTRÂMITES                                               | SISTEMA DE TRÁMITES                 |                                                                                                    |                         |                                         | -                               | PORTAL SERV |
|-----|-----------------------------------------------------------|-------------------------------------|----------------------------------------------------------------------------------------------------|-------------------------|-----------------------------------------|---------------------------------|-------------|
|     | BANDEJA DE USUARIO<br>Mis Tràmites<br>GESTIÓN DE TRÁMITES | ₩STRÁMITES                          | 100                                                                                                    | 21 Ch                   |                                         |                                 |             |
|     | (*) Elegir Tipo de Programa                               | Mis Trainition<br>TRÁMITES EN CURSO | Detalles                                                                                                    |                         |                                         |                                 |             |
|     | SELECCIONAR                                               |                                     | NO                                                                                                    | DESCRIPCIÓN DEL TRÁMITE | INICIO DE<br>ATENCIÓN                   | TIEMPO<br>MÁXIMO DE<br>ATENCIÓN | ESTAD       |
|     |                                                           |                                     | and the second second se |                         | 100000000000000000000000000000000000000 | 2 DIAS                          | villagin.   |

Actualizado a: mayo, 2023.